## Benutzeranmeldung an einem **Windows 10** Notebook / Tab per W-Lan innerhalb der FU-Berlin über eduroam

Um sich an einem Notebook mit dem Betriebssystem **Windows 10** mit seinem FU-**Mitarbeiteraccount** anmelden zu können, ohne dass das Gerät per Kabel mit dem FU-Netzwerk verbunden ist, befolgen Sie bitte folgende Schritte:

Bevor Sie den Benutzernamen und das Kennwort eingeben, klicken Sie bitte auf das W-Lan Symbol unten rechts auf dem Bildschirm.

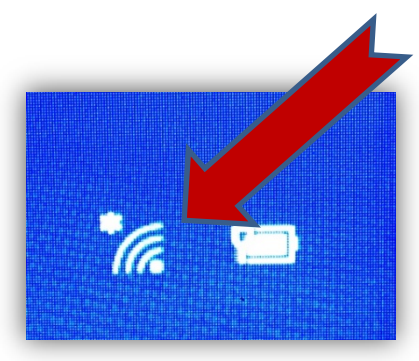

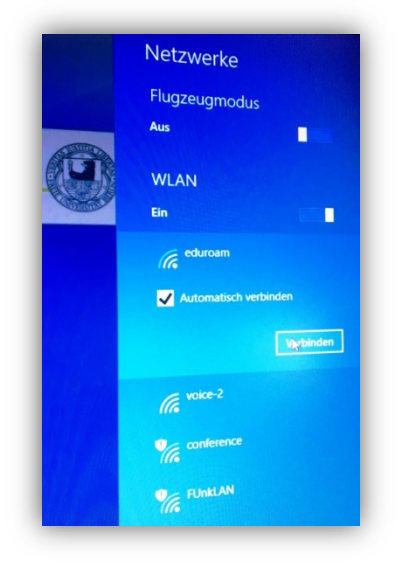

Dann wählen Sie auf der rechten Seite das W-Lan eduroam aus und

aktivieren das Kästchen Automatisch verbinden

klicken auf "Verbinden" ...

...geben Ihren ZEDAT Benutzernamen gefolgt von @fu-berlin.de und Ihr Kennwort ein und klicken auf OK.

|   | Netzwerke Retzwerke                                                                 |
|---|-------------------------------------------------------------------------------------|
| D | Geben Sie Ihren Benutzernamen und<br>Ihr Kennwort ein.<br>BENUTZERNAME@fu-berlin.de |
|   | Kennwort<br>OK Abbrechen                                                            |

Nun können Sie in der Anmeldemaske nochmal zur Anmeldung Ihren ZEDAT Benutzernamen und das Kennwort eingeben, um sich auf dem Rechner anzumelden.

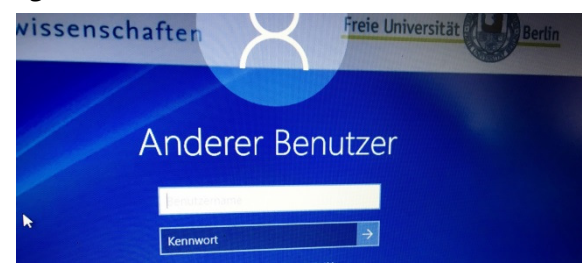